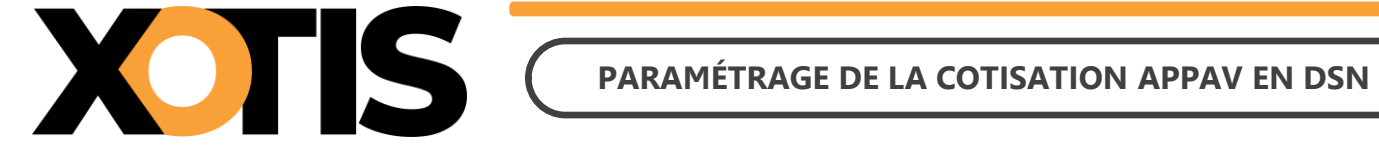

10/07/2024

Durée de la procédure : 10'

# **ATTENTION**

Cette procédure est à effectuer une fois que votre (vos) DSN du mois de juin 2024 a (ont) été déposée(s) sur Net-entreprises et a (ont) été acceptée(s).

# ÉTAPES DU PARAMÉTRAGE DE LA COTISATION APPAV EN DSN

**PARTIE 1 : RÉCUPÉRATION DE LA FICHE DE PARAMÉTRAGE** 

**PARTIE 2 : VÉRIFICATION DU MODULE** 

**PARTIE 3 : PARAMÉTRAGE DSN** 

Section 1 : Paramétrage organisme

Section 2 : Paramétrage DSN

PARTIE 4 : DANS LA DSN

Section 1 : Maille agrégée

Section 2 : Maille nominative

Nous vous informons que depuis la période d'emploi du mois de juillet 2024 (dépôt DSN au 5 ou au 15 août 2024), la cotisation APPAV (Association pour le Paritarisme Production Audiovisuelle) est déclarée en DSN.

Si vous êtes concernés, vous avez reçu un mail de la part d'AUDIENS/AGEPRO vous indiquant :

- L'intégration de la cotisation APPAV en DSN.
- La mise à disposition des fiches de paramétrage sur Net-entreprises (avec les prévoyances AUDIENS).

Le présent document vous permettra d'effectuer les manipulations afin d'intégrer la cotisation APPAV dans la DSN. Ces différentes étapes sont à réaliser pour tous les dossiers concernés par cette cotisation.

**Attention :** la cotisation doit être présente sur les bulletins de paye pour qu'elle puisse être envoyée dans la DSN (il s'agit en principe des modules commençant par la racine **15151** « *APPAV ....* »).

### PARTIE 1 : RÉCUPÉRATION DE LA FICHE DE PARAMÉTRAGE

Dans un premier temps, vous devez récupérer la fiche de paramétrage mise à disposition par AUDIENS, elle vous donnera les éléments à renseigner dans Studio. Pour cela :

- **1.1.** Connectez-vous sur votre espace de dépôt des DSN.
- 1.2. Cliquez sur « Accéder aux fiches de paramétrage ».

| Historique des échanges                                   |                                  | + Afficher tou                                                    | rt ou sélectionner 📍                                   |
|-----------------------------------------------------------|----------------------------------|-------------------------------------------------------------------|--------------------------------------------------------|
| 10 derniers échanges effectués pour l                     | es 30 derniers jours             |                                                                   |                                                        |
| Date et heure de dépôt Type d'e                           | envoi Nom du fich                | er Etat de pri                                                    | ise en compte                                          |
|                                                           | Aucun echange effectue pour l    | is 30 demiers jours                                               | 0.0                                                    |
|                                                           |                                  |                                                                   | 00                                                     |
| Récapitulatif                                             |                                  | + Afficher to                                                     | rt ou sélectionner 🤗                                   |
|                                                           |                                  |                                                                   |                                                        |
| DSN mensuelles                                            | s d'événements                   | pour l'échéance au 🚺                                              | 05 Août 2023 🛛 🔾                                       |
| Déclarations non transmises  🖗                            | 1                                |                                                                   | 0,                                                     |
| Déclarations rejetées                                     | 0                                |                                                                   |                                                        |
| Déclarations conformes                                    | 0                                |                                                                   |                                                        |
| Dépôt d'un nouveau fichiez                                |                                  |                                                                   |                                                        |
|                                                           | a la Eshira à transmatter acti   | fee les fermete entreis is a s                                    | lawat Isl                                              |
| Cilquez sur Parcourir pour selectionne                    | er le fichier a transmettre. Vér | nez les formats autorisés en c                                    | iquant <u>ICI</u> -                                    |
| Choisir un fichier Aucun fichier n'a été sé               | lectionné                        |                                                                   |                                                        |
| Les informations relatives au suivi de v                  | os transmissions (bilans, com    | otes rendus, certificats) seror                                   | nt transmises à l'adresse                              |
| mail suivante :<br>renseignez la zone ci-dessous prévue à | Pour modifier temporaire         | nent cette adresse, c'est-à-dire<br>sse mail suite à un changemer | e pour un dépôt précis,<br>at, yous devez modifier les |
| informations relatives à votre inscriptio                 | n.                               | see man salee a an enangemen                                      | ng tous deter mounter les                              |
|                                                           |                                  |                                                                   |                                                        |
| Clause and to be dear "Comment                            |                                  |                                                                   |                                                        |
| Cliquez sur le bouton 'Envoyer'.                          |                                  |                                                                   |                                                        |
|                                                           | ENVOYER                          |                                                                   |                                                        |
| Services complémentaires                                  |                                  |                                                                   |                                                        |
| Vous pouvez accéder aux services com                      | plémentaires proposés par les    | Organismes de Protection Soc                                      | iale via les liens suivants :                          |
|                                                           |                                  |                                                                   |                                                        |
| Mandats de prélèvement : Accé                             | ider au module de gestion des    | mandats                                                           |                                                        |
| comuna c . A sulda sus sasis                              | and the second second second     |                                                                   |                                                        |
| S CRAMPAC : Acceser aux services.                         | complementaires CRPNPAC          |                                                                   |                                                        |
| Informations utiles : <u>Accédez au</u>                   | ux rapports complémentaires      | our la gestion RH/paie                                            |                                                        |
| » URSSAF : Accéder aux Services +                         |                                  |                                                                   |                                                        |
| > CNAM : Accéder aux BPD                                  |                                  |                                                                   |                                                        |
|                                                           |                                  |                                                                   |                                                        |
| Organismes complémentaires :                              | Accéder aux fiches de param      | strage                                                            |                                                        |
| » MSA : <u>décomptes IJ employeur</u>                     |                                  |                                                                   |                                                        |
|                                                           |                                  |                                                                   |                                                        |

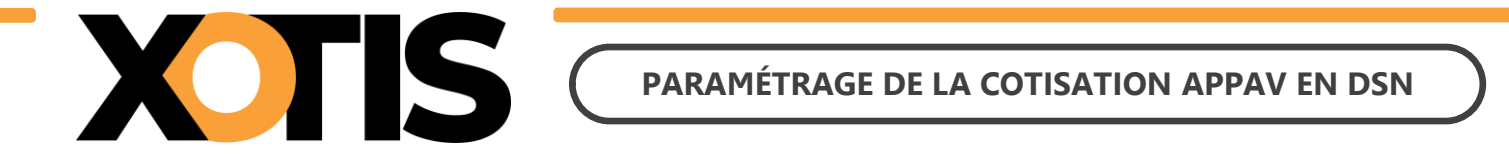

**1.3.** Téléchargez la fiche de paramétrage des prévoyances AUDIENS (P0983).

| DSN                                                                                                    | DECLARATION                                                                       | SOCIALE NOMINA                                                                                                 | TIVE P                                                  | POC                                                                                                    |                              |                        |
|----------------------------------------------------------------------------------------------------|-----------------------------------------------------------------------------------|----------------------------------------------------------------------------------------------------|---------------------------------------------------------|----------------------------------------------------------------------------------------------------|------------------------------|------------------------|
|                                                                                                    |                                                                                   |                                                                                                    |                                                         |                                                                                                    |                              |                        |
| The second second second second second second second second second second second second second second second s |                                                                                   |                                                                                                    |                                                         |                                                                                                    |                              |                        |
| Vous êtes ins                                                                                                  | trit                                                                              |                                                                                                    |                                                         |                                                                                                    |                              |                        |
|                                                                                                    |                                                                                   |                                                                                                    |                                                         |                                                                                                    |                              |                        |
|                                                                                                    |                                                                                   |                                                                                                    |                                                         |                                                                                                    |                              |                        |
|                                                                                                    |                                                                                   |                                                                                                    |                                                         |                                                                                                    |                              |                        |
| Fiches de par                                                                                                  | amétrage des organismes o                                                         | complémentaires                                                                                                | En savoir e 🕨 🏊                                         |                                                                                                    |                              | 1                      |
| Institutions de j<br>Liste des fiches de                                                                       | prévoyance, Mutuelles, Sociét<br>paramétrage disponibles 🕐 Con                    | és d'Assurance                                                                                                 | SN FROC                                                 |                                                                                                    |                              |                        |
| cherche par SIR                                                                                                | EN : et/ou par                                                                    | code organisme :                                                                                               |                                                         |                                                                                                    | echercher                    |                        |
|                                                                                                    | aux courriels de notification (                                                   | POC                                                                                                    |                                                         |                                                                                                    |                              |                        |
| Abonnement                                                                                                    |                                                                                   | All and a second second second second second second second second second second second second second second se |                                                         | and the second second s |                              |                        |
| Abonnement                                                                                                    | AWWEIGHT ON A DAMA AND A DAMA THE                                                 | has do assessible as the de                                                                                    | Line option of the second second                        |                                                                                                    | - the second second second   | - I-I-                 |
| Abonnement<br>liers Déclarants<br>svoir déposé au                                                              | ATTENTION, pour voir les fich<br>moins une DSN (test ou réelle,                   | hes de paramétrage OC de<br>, normale ou néant) afin d                                                         | vos entreprises o<br>initialiser la relati              | on « déclarant - d                                                                                                    | rez au preal<br>éclaré = pou | sble                   |
| Abonnement<br>Tiers Déclarants<br>avoir déposé au r<br>chacune d'elles                                         | : ATTENTION, pour voir les fic<br>moins une DSN (test ou réelle,                  | hes de paramétrage OC de<br>, normale ou néant) afin d                                                         | vos entreprises o<br>initialiser la relati              | féclarées, vous det<br>on « déclarant - d                                                                                                    | éclaré » pou                 | able<br>r              |
| Abonnement<br>fiers Déclarants<br>avoir déposé au<br>chacune d'elles                                           | : ATTENTION, pour voir les fid<br>moins une DSN (test ou réelle,                  | hes de paramétrage OC de<br>, normale ou néant) afin d                                                         | vos entreprises o<br>initialiser la relati              | feclarées, vous dev<br>on « déclarant – d<br>Nombre total de                                                                                                    | rez au préal<br>éclaré = pou | sble<br>r<br>ées : 243 |
| Abonnement<br>Tiers Déclarants<br>avoir déposé au<br>chacune d'elles                                           | : ATTENTION, pour voir les fid<br>moins une DSN (test ou réelle<br>Raison Sociale | hes de paramétrage OC de<br>, normale ou néant) afin d<br>Nic / Ensemble                                       | vos entreprises (<br>initialiser la relati<br>Organisme | Alexandre de la création                                                                                                    | Aches brouw<br>XML PDF       | ies : 243              |

Précisions : dans la fiche de paramétrage AUDIENS, la cotisation APPAV fait une distinction entre « *Cadres et assimilés* » et « *ETAM* » mais la codification est identique. Dans Studio, même si le paramétrage est effectué sur plusieurs modules, en DSN tout est regroupé, il ne sera donc pas nécessaire de renseigner les deux lignes pour l'envoi en DSN.

# **PARTIE 2 : VÉRIFICATION DU MODULE**

Bien que les modules existent dans le noyau de base, nous avons apporté quelques modifications afin que la cotisation APPAV soit correctement déclarée en DSN. Il est possible que votre plan de paye contienne des spécificités sur ces modules, aussi nous vous demandons d'effectuer une vérification.

Dans le menu de Studio, cliquez sur « *Paramétrage* » puis sur « *Plan de paye dossier* ». Demandez un accès au module **1515** et dans l'option « *Affichage détail* » cliquez sur « **Oui** ».

| S           | Gestion | du p       | olan de paye Dossier       |              |              |     |    |                        |               |                                  |                                   |                      |                      |                             |                    |                          |             |                  | - 0                        | ×            |
|-------------|---------|------------|----------------------------|--------------|--------------|-----|----|------------------------|---------------|----------------------------------|-----------------------------------|----------------------|----------------------|-----------------------------|--------------------|--------------------------|-------------|------------------|----------------------------|--------------|
| <u>F</u> ic | hier    | <u>E</u> d | tion <u>S</u> pécial ?     |              |              |     |    |                        |               |                                  |                                   |                      |                      |                             |                    |                          |             |                  |                            |              |
| Imp         | rimer   | N          | 🕂 🕅 Re<br>puveau Supprimer | numér<br>mod | rotat<br>ule | ion | Re | +†+<br>numéri<br>colon | otation<br>ne | Occu<br>colo                     | pation<br>nnes                    | Gesti<br>gro         | †↓<br>on des<br>upes | %<br>Changement<br>des taux | : Sai<br>pa        | uvegarde o<br>iramétrage | du<br>e     |                  |                            | ×<br>Fermer  |
| Date        | e derni | ère        | modification du Noyau      | : 03/        | 07/          | 202 | 4  |                        |               | ] Pas le<br>] Uniqu              | ement l                           | s Obsolè<br>la reche | etes<br>Irche        | Affic                       | t <b>hage d</b> ui | létail                   |             | Légende<br>Group | e à vér                    | ifier        |
| Acce        | 1515    | odul       | Rechercher module          | Color        | ne           |     |    | Mot                    |               | ] Toute<br>] Les sp<br>] Les lig | s les sp<br>pécificite<br>gnes sé | és de ce<br>lectionn | s<br>e plan<br>ées   |                             | on                 |                          |             | Sociét<br>Dossie | ré Reche<br>Reche<br>Reche | rche<br>lète |
| Ok          | Mod     | 7          | Libellé                    |              | ту           | Ec  | Bu | Op1                    | Op2           | Op3                              | Op4                               | Op5                  | Fin<br>validité      | Modifiable                  | Actif              | Organisme                | Paramétrage | Ducs             | Formule                    | A >          |
|             | 1515    |            | CCHSCT PERMANENTS          |              | м            | 1   |    | 843                    | 310           | 997                              |                                   |                      |                      | -                           | Non 🔻              | CCHSCT                   | 001         |                  |                            | •            |
| _           | 1515    | 1          | CCHSCT INTERMITTENTS       | TECH         | М            | 1   |    | 843                    | 310           | 997                              |                                   |                      |                      |                             | Non                | CCHSCT                   | 002         |                  |                            |              |
| _           | 1515    | 2          | CCHSCT INTERMITTENTS       | ARTI         | М            | 1   |    | 843                    | 310           | 997                              |                                   |                      |                      |                             | Non                | CCHSCT                   | 003         |                  |                            |              |
| _           | 1515    | 5          | CINEMA FINANCEMENT PA      | ARITA        | М            | 1   |    | 843                    | 310           | 997                              |                                   |                      |                      |                             |                    | CCHSCT                   | 010         |                  | SI TM[1515] <              | <>0          |
|             | 1515    | 6          | CINEMA FINANCEMENT PA      | ARITA        | М            | 1   |    | 843                    | 310           | 997                              |                                   |                      |                      |                             |                    | CCHSCT                   | 011         |                  | SI TM[1515                 |              |
|             | 1515    | 10         | APPAV PERMANENTS CAI       | DRES         | М            | 1   |    | 843                    | 131           | 997                              |                                   |                      |                      |                             |                    | APPAV                    | 001         |                  |                            |              |
|             | 1515    | 11         | APPAV INTERMITTENTS        | CADR         | М            | 1   |    | 843                    | 131           | 997                              |                                   |                      |                      |                             |                    | APPAV                    | 001         |                  |                            |              |
|             | 1515    | 12         | APPAV ARTISTE COMPLET      | MENT         | М            | 1   |    | 843                    | 161           | 997                              |                                   |                      |                      |                             |                    | APPAV                    | 001         |                  |                            |              |
|             | 1515    | 13         | APPAV INTERMITTENTS N      | ION C.       | М            | 1   |    | 843                    | 161           | 997                              |                                   |                      |                      |                             |                    | APPAV                    | 001         |                  |                            |              |
|             | 1515    | 14         | APPAV PERMANENTS NO        | N CAE        | М            | 1   |    | 843                    | 131           | 997                              |                                   |                      |                      |                             |                    | APPAV                    | 001         |                  |                            |              |
|             | 1515    | 15         | APPAV ARTISTES             |              | М            | 1   |    | 843                    | 161           | 997                              |                                   |                      |                      |                             |                    | APPAV                    | 001         | <b>_</b>         | SI WWDATR                  | <            |
| L '         | 1517    | 70         | CONTRIBUTION AU DIALO      | OGUE         | Μ            | 1   | 1  | 843                    | 228           | 997                              |                                   |                      |                      |                             |                    | UNC                      | 007         | 1E0027D          |                            |              |

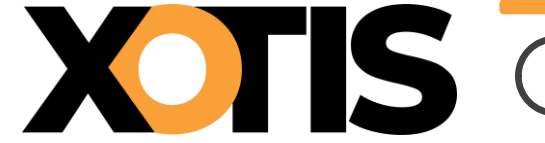

<u>O</u>ui

Pour des raisons de déclaration en DSN, il faut impérativement que la colonne « *Organisme* » soit paramétrée avec la valeur « *APPAV* » et la colonne « *Paramétrage* » soit paramétrée avec la valeur « *001* ». Si tel n'est pas le cas dans votre plan de paye :

- **1.** Positionnez-vous sur le module de l'APPAV à corriger.
- 2. Dans la colonne « *Organisme* » saisissez APPAV.
- 3. Dans la colonne « *Paramétrage* » saisissez 001.

Cliquez sur le bouton Fermer et à la question « *Mise à jour des fichiers ?* » cliquez sur

**Rappel :** Pour pouvoir être déclarée en DSN la cotisation APPAV doit être calculée dans les bulletins de paye. Il convient donc d'activer les modules. Le document « *Activation de la cotisation APPAV* » vous aidera dans cette démarche.

# **PARTIE 3 : PARAMÉTRAGE DSN**

### Section 1 : Paramétrage organisme

Afin de paramétrer la cotisation APPAV en DSN, rendez-vous dans le menu de Studio cliquez sur « *Paramétrage* » puis sur « *Organismes Sociaux* ». Sélectionnez l'organisme **APPAV** et cliquez sur l'onglet « *Codes DUCS* ».

À noter : s'il n'est pas déjà existant, l'organisme APPAV est créé automatiquement lorsque vous accédez au paramétrage des organismes sociaux.

| S Paramé          | trage des Org    | anismes                      |               |                           |                                 |                   |                     |                               |                    |                |                         |                  |                                                               | _                                                          |                         | ×        |
|-------------------|------------------|------------------------------|---------------|---------------------------|---------------------------------|-------------------|---------------------|-------------------------------|--------------------|----------------|-------------------------|------------------|---------------------------------------------------------------|------------------------------------------------------------|-------------------------|----------|
| +<br>Nouveau      | ÎII<br>Supprimer | Nettoyage du<br>fichier DUCS | Handreimer -  | Maj coti<br>syndicale / p | sation<br>aritarisme            |                   |                     |                               |                    |                |                         | X<br>Annule      | er Valider                                                    |                                                            | Ferr                    | )<br>ner |
| Organisme         | es Détai         | Codes DUC                    | s             |                           |                                 |                   |                     |                               |                    |                |                         |                  |                                                               |                                                            |                         |          |
| APPAV             |                  | APPAV                        |               |                           |                                 | S -               | ^ ~ 🛇               | )                             |                    |                |                         |                  |                                                               |                                                            |                         |          |
| Organism<br>APPAV | 001              | Définition longu             | ue Définition | n Qual. O.P.              | Ne sera<br>pas géré<br>si coché | Code<br>organisme | Code<br>Délégataire | Référence<br>contrat<br>DADSU | Code<br>Population | Code<br>Option | Code Base<br>Spécifique | Code<br>Assiette | Référence<br>contrat<br>Prévoyance<br>salarié<br>intermittent | Référence<br>contrat<br>Prévoyance<br>salarié<br>permanent | Périodicité<br>paiement | >        |

Cliquez ensuite sur le bouton . syndicale / paritarisme . Les informations se mettront automatiquement à jour.

| S Paramétrage des Organismes                           |                                       |                                                                     |                        | – 🗆 X                                          |
|--------------------------------------------------------|---------------------------------------|---------------------------------------------------------------------|------------------------|------------------------------------------------|
| Douveau Supprimer fichier DUCS Imprimer                | aj cotisation                         |                                                                     | X 💙<br>Annuler Valider | Fermer                                         |
| Organismes Détail Codes DUCS                           |                                       |                                                                     |                        |                                                |
| APPAV APPAV                                            | $\diamond \sim \checkmark \diamond$   |                                                                     |                        |                                                |
|                                                        |                                       |                                                                     | 0464                   | Difference                                     |
| Organisme Code Ducs Définition longue Définition Qual. | I. O.P.S. Pas géré Code Code Code cor | irence<br>ntrat Code Code Code Base<br>Population Option Spécifique | Code Code Prévoyance   | Reference<br>contrat<br>Prévoyance<br>paiement |
|                                                        | si coche                              |                                                                     | intermittent           | permanent                                      |
| APPAV 001 APPAV                                        | P0983                                 | 11                                                                  | APPAV                  | APPAV M                                        |
|                                                        |                                       |                                                                     |                        |                                                |
|                                                        |                                       |                                                                     |                        |                                                |

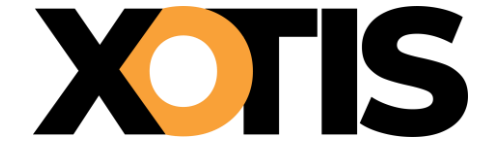

OK

À l'information « *Mise à jour effectuée !* », cliquez sur le bouton fiche de paramétrage AUDIENS.

. Vérifiez le paramétrage avec la

Cliquez sur le bouton

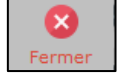

# **M** Si le message suivant s'affiche : « La cotisation Syndicale ou Paritarisme APPAV n'est pas active dans

ce dossier, vous devez l'activer si vous êtes concernés ».

Cela signifie que les modules par défaut de la cotisation APPAV ne sont pas activés. Afin de l'activer, suivez les indications du document « *Activation de la cotisation APPAV* » qui vous aidera dans cette démarche.

Attention : si vous avez déjà effectué des bulletins sur la période à déclarer sans que ce module soit actif, vous devrez les recalculer car la cotisation n'est pas présente sur les bulletins.

#### Section 2 : Paramétrage DSN

Pour que la déclaration de la cotisation APPAV soit correctement effectuée en DSN, indiquez le module spécifique sur lequel elle est calculée.

Pour cela, sur la fenêtre de la DSN, cliquez sur l'onglet « Paramètres ».

| S DSN_P3_2023                                                                                    |                                                |                                |                  |             |                   |               | ×           |
|--------------------------------------------------------------------------------------------------|------------------------------------------------|--------------------------------|------------------|-------------|-------------------|---------------|-------------|
| Configurer Paramètres Par<br>Ducs-EDI dép                                                        | amètres No<br>oôts DSN                         | n 🔵 Oui                        |                  |             | Va                | <b>J</b> ider | ×<br>Fermer |
| Veuillez préparer l'imprimante avec d<br>Mois 7 – + Année<br>Type DSN<br>Phase DSN<br>Nature DSN | 2024 – –<br>Standard<br>Phase 3<br>01 DSN mens | uelle                          |                  | *<br>*<br>* | 23 +t+ <b>Z</b> * |               |             |
| Type DSN                                                                                         | 01 Déclaration                                 | n normale                      | o.i              | •           | A                 |               |             |
| Pré-Contrôle DUCS                                                                                | Non •                                          | Calcul exonération             | Non •            | +†∔         | Mes préfére       |               |             |
| Déclarer les blocs annuels<br>Edition de l'état des charges                                      | Non 🔻                                          | BOETH annuelle<br>CSA annuelle | Non 🔻            |             | Désactiver Au     | itocontr      | ôle         |
| Régularisation du PAS<br>du Salarié No                                                           | Non 🔻                                          | Solde TAPPR                    | Non •            | Q           | autocontrôle      | e DSN         |             |
| Type de sortie                                                                                   | Affici                                         | nage                           | () P             | df          |                   |               |             |
| Répertoire des DSN<br>Fichier d'export                                                           | DSN_TEST                                       | C:\Users\<br>2024_APPAV_2024_0 | Agnès\Deskt<br>7 | top\        |                   | Q             |             |
| Répertoire                                                                                       |                                                |                                |                  |             |                   | Q             |             |
|                                                                                                  |                                                |                                |                  |             |                   |               |             |

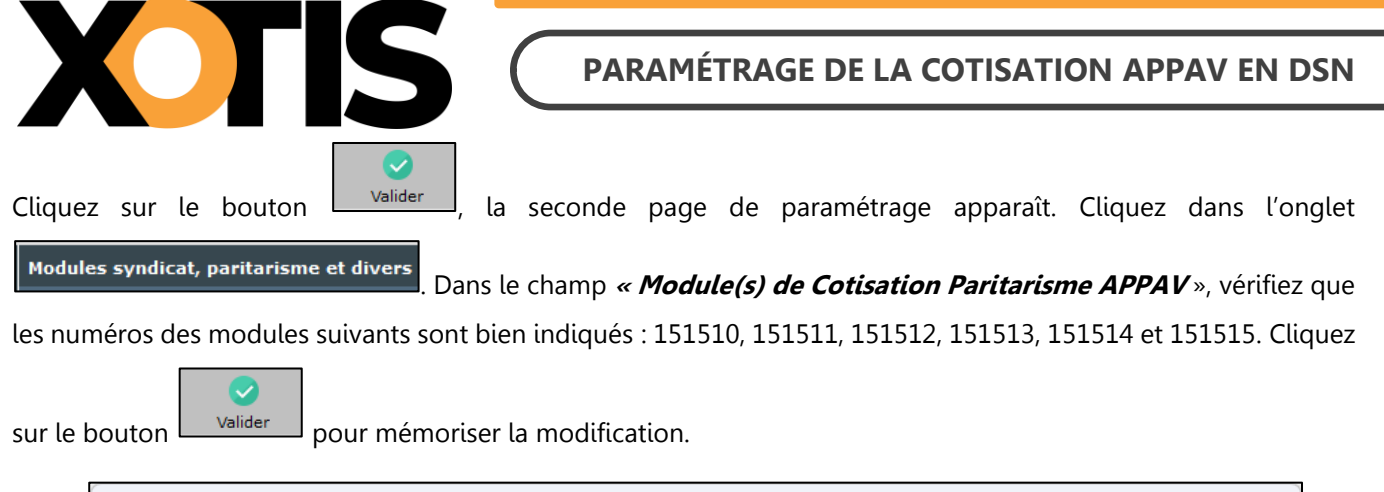

| Paramétrage des Modules                         |                              |                       |                              |                | ×        |
|-------------------------------------------------|------------------------------|-----------------------|------------------------------|----------------|----------|
|                                                 |                              |                       |                              | <b>Valider</b> | Fermer   |
| Général Modules syndicat, paritarisme et divers |                              |                       |                              |                |          |
| Module Cotisation Syndicale au SPI              | 148701                       | Module                | e(s) de Droit d'auteur       |                |          |
| Module Cotisation Syndicale à l'USPA            | 148720                       | Module                | e(s) de Droit de doublage    | 125097,125     | 5098     |
| Module Cotisation Syndicale à l'UPCPUB          | 148730                       | Module                | e(s) de Droit de rediffusion | 120549,120550  | 0,120551 |
| Module Cotisation Paritarisme FCAP EAC          | 151220                       |                       |                              |                |          |
| Module(s) de Cotisation Paritarisme APPAV       | 151510,15151<br>151513,15151 | 1,151512,<br>4,151515 |                              |                |          |
| Module non utilisé                              |                              |                       |                              |                |          |
| Module non utilisé                              |                              |                       |                              |                |          |
|                                                 |                              |                       |                              |                |          |
|                                                 |                              |                       |                              |                |          |
|                                                 |                              |                       |                              |                |          |
|                                                 |                              |                       |                              |                |          |
|                                                 |                              |                       |                              |                |          |
|                                                 |                              |                       |                              |                |          |
|                                                 |                              |                       |                              |                |          |
|                                                 |                              |                       |                              |                |          |
|                                                 |                              |                       |                              |                |          |
|                                                 |                              |                       |                              |                |          |
|                                                 |                              |                       |                              |                |          |

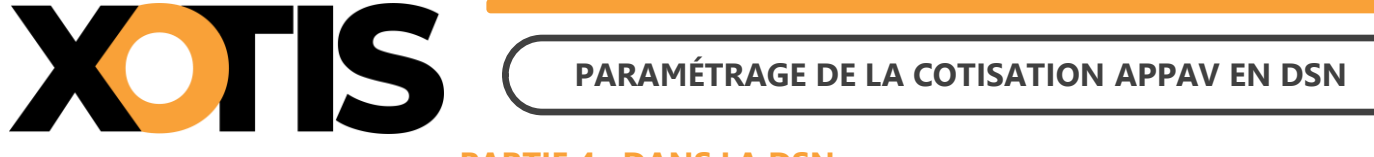

### PARTIE 4 : DANS LA DSN

Bien qu'il ne s'agisse pas d'une prévoyance, les consignes données par AUDIENS prévoient que la cotisation APPAV doit être déclarée en DSN de la même façon qu'une prévoyance.

Dans la DSN, la cotisation APPAV est déclarée sous le code organisme de la prévoyance AUDIENS (P0983).

| DUCS Organisme APPAV                                      |                          |                  |
|-----------------------------------------------------------|--------------------------|------------------|
| Période : 07/2024                                         |                          |                  |
| 001 APPAV                                                 | 26 3 49, 77 0, 060       | 15,82            |
| Nombre de lignes : 1                                      |                          | 15,82            |
|                                                           | Montant du règlement     | 15,82            |
| Banque : TOTO / NSMBFRPPXXX / FR7630788001000860044000782 | <i>N</i> ode de paiement | Prélèvement SEPA |
|                                                           |                          |                  |

# Section 1 : Maille agrégée

L'affiliation à la cotisation APPAV est envoyée dans le bloc S21.G00.15 « Adhésion prévoyance ».

Le montant du versement est envoyé dans le bloc **S21.G00.20** « *Versement organisme de protection sociale* » et dans le bloc **S21.G00.55** « *Composant du versement* ».

### **Section 2 : Maille nominative**

Pour chaque salarié et pour chaque bulletin dans lequel elle est calculée, la cotisation APPAV est déclarée via les blocs :

- S21.G00.70 « Affiliation prévoyance »,
- S21.G00.78 « Base assujettie », dont le code de base assujettie est valorisé à 31 « Eléments de cotisation Prévoyance, Santé, retraite supplémentaire »,
- S21.G00.79 « Composant de base assujettie » dont le type de composant est valorisé à 11 « Tranche A prévoyance »,
- S21.G00.81 « Cotisation individuelle ».